## Cara Menjalankan Program

1. Instalasi Google Chrome atau Mozilla Firefox.

2. Instalasi Notepad ++ .

3. Instalasi XAMPP Control Panel.

4. Copy isi folder restoran, lalu pindahkan Paste ke folder C:\xamp\htdocs.

5. Jalankan program dengan membuka browser google chrome atau mozilla firefox dengan mengetik localhost/phpmyadmin. Buat database dengan nama db\_restoran kemudian mengimport database db restoran Sql yang berada dalam folder database.

6. Kemudian jalankan program dengan membuka google chrome atau mozilla firefox dengan ketik alamat localhost/restoran/area/admin untuk menjalankan program login dengan username : adminsatu dan password : adminsatu lalu tekan log in.

7. Dan selanjutnya google chrome atau mozilla firefox mengetik alamat localhost/restoran untuk menjalakan program sistem pemesanan makanan dan minuman restoran berbasis web.